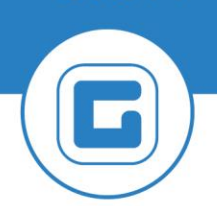

**KURZANLEITUNG VERSION: 1.1** 

## Zertifikatstausch in der POS-Kasse durchführen

## **1 Sicherheitseinrichtung verwalten**

Für den Tausch in der POS-Kasse wird auf den Punkt "**Registrierkasse**" und anschließend auf **Sicherheitseinrichtung verwalten** geklickt

| 🖾 GeOrg POS Kasse - GeOrg Schulung - CUJA | SHIR                             |
|-------------------------------------------|----------------------------------|
| Datei Bearbeiten Aktionen Bezahlterminal  | Registrierkasse Extras ?         |
| Kassenschicht Kassenvorgang Vorgangssuche | Benutzerschlüssel                |
|                                           | Sicherheitseinrichtung verwalten |
| Gabi                                      | Nullbeleg erstellen              |
| CUJASHIR / Gabi                           | Nullbeleae Übersicht             |

Um die Sicherheitseinrichtung zu erneuern, wird ein Klick auf "**Neue Sicherheitseinrichtung**" ausgeführt. Anschließend ist der Signaturrechner – Zertifizierungsdienstanbieter (Web Service) auszuwählen:

| 🔜 Sicherheitseinricht                            | ung verwalten                                                                | × |
|--------------------------------------------------|------------------------------------------------------------------------------|---|
| Bitte stellen Sie sicher<br>auch in FinanzOnline | , das die KassenID und die Sicherheitseinrichtung<br>(BMF) registriert sind. |   |
| KassenID                                         | Gabi                                                                         |   |
| Der KassenID ist derze                           | it keine Sicherheitseinrichtung zugeordnet.                                  |   |
| Seriennummer (dez)                               |                                                                              |   |
| Seriennummer (hex)                               |                                                                              |   |
| Diensteanbieter                                  |                                                                              |   |
| Ausgestellt für                                  |                                                                              |   |
| Gültig bis                                       |                                                                              |   |
| Signaturrechner                                  | <u></u>                                                                      |   |
| Neue Sicherheitseir                              | rrichtung Zuordnung ändern Schließen                                         |   |

| itseinrichtung X                                                                                                    |
|----------------------------------------------------------------------------------------------------|
| ieuen RKSV Sicherheitseinrichtung (Karte oder Web Service).<br>der Kartenleser mit der neuen Karte angeschlossen sein, für Signaturen<br>ice benötigen Sie die Zugangsdaten. |
| ~                                                                                                    |
| Karte (Kartenleser am Server angeschlossen)<br>Karte (Kartenleser am PC angeschlossen)                                                                                       |
| Zertifizierungsdiensteanbieter (Web Service)                                                                                                    |
|                                                                                                    |
| Speichern Abbrechen                                                                                                    |
|                                                                                                    |

Im nachfolgenden Fenster sind **Benutzername** und **Passwort**, welche auf dem Zertifikat ersichtlich sind, einzutragen.

| a.sign RK HSM Basic            | Basic Benutzer Konto |  |
|--------------------------------|----------------------|--|
| Zugangsdaten                   |                      |  |
| Benutzername:                  | w88373898994         |  |
| Passwort:                      | Ngu+4x7              |  |
| Zertifikatsdaten               |                      |  |
| Zertifikatsseriennummer:       | \$7775379            |  |
| Zertifikatsseriennummer (hex): | 3759613              |  |
| Orderingehandliffe             | KID: ATUBRONIS       |  |

Über den Button "**Zugangsdaten testen**" kann die Eingabe überprüft werden.

Die Einrichtung der neuen Sicherheitseinrichtung muss nur einmalig ausgeführt werden. Die Zuordnung zu dieser erfolgt dann je POS-Kasse einzeln.

Um das neue Zertifikat der Kasse zuzuordnen ist es erforderlich die Zuordnung der Sicherheitseinrichtung zu ändern, das wird durch einen Klick auf den Button "**Zuordnung ändern**", unter dem Punkt Sicherheitseinrichtung verwalten, angestoßen

Hier werden der **Signaturrechner** und die neue **Sicherheitseinrichtung** ausgewählt. Um die Änderungen zu sichern ist ein Klick auf **"Zuordnen**" auszuführen:

## 2 Zertifikatstausch Finanzonline

Der Zertifikatstausch muss nicht nur in der POS Kasse durchgeführt werden, sondern auch einmalig direkt im Finanzonline.

Nach dem Login in Finanzonline ist zu dem Punkt "Registrierkassen" zu wechseln:

| <b>=</b> finanzonline.at                          |                                                         | <b>Bundesministerium</b><br>Finanzen |
|---------------------------------------------------|---------------------------------------------------------|--------------------------------------|
| Abfragen 🗸 Eingaben 🥆 Weitere Se                  | rvices Q                                                | Admin ∨ ⊠ 🛱 🔘 ∨ 🕛                    |
| Teilnehmer*in: Gen Erklärungen<br>Übermittlung    | ee                                                      | 20000 00100                          |
| Entwürfe                                          |                                                         |                                      |
| 05.06.2024 Un Ergänzungsersuchen Registrierkassen | l (USP) - Einstieg über FinanzOnline nicht mehr möglich |                                      |

Anschließend erfolgt die Einrichtung über den Punkt Registrierung einer Signatur.- bzw. Signaturerstellungseinheit.

| <b>=</b> finanzonline.at                                                                  | Bundesministerium<br>Finanzen |
|-------------------------------------------------------------------------------------------|-------------------------------|
| Abfragen - Eingaben - Weitere Services Q                                                  | Admin ∨ 🗹 🛱 🕲 ∨ 🕛             |
| Makenie institutional actions inclusive implying inclusion                                | 105/01 015/5                  |
| Registrierkassen                                                                          | ?                             |
| Name Finanzamt Finanzamt Österreich Steuernummer<br>Anschrift Bereich BV UID:<br>Ort GLN: | ACCESSION<br>ACCESSION        |
| REGISTRIERKASSEN - Funktionsauswahl                                                       |                               |
| Signatur- bzw. Siegelerstellungseinheiten                                                 |                               |
| Registrierung einer Signatur- bzw. Siegelerstellungseinheit                               |                               |
| Liste aller Signatur- bzw. Siegelerstellungseinheiten                                     |                               |
| Ausfall und Außerbetriebnahme einer Signatur- bzw. Siegelerstellungseinheit               |                               |
| Ende des Ausfalles einer Signatur- bzw. Siegelerstellungseinheit                          |                               |
| Registrierkassen                                                                          |                               |
| Registrierung einer Registrierkasse                                                       |                               |
| Liste aller Registrierkassen                                                              |                               |
| Ausfall und Außerbetriebnahme einer Registrierkasse                                       |                               |
| Ende des Ausfalles einer Registrierkasse                                                  |                               |

Hier ist die Seriennummer vom Zertifikat einzutragen:

| a.sign RK HSM Basic Basic Benutzer Konto |            |  |  |
|------------------------------------------|------------|--|--|
| Zugangsdaten                             |            |  |  |
| Benutzername:                            | u857380804 |  |  |
| Passwort:                                | 8p+4x3     |  |  |
| Zertifikatsdaten                         | 81718279   |  |  |
| Zertifikatsseriennummer (hex):           | 3759813    |  |  |
|                                          |            |  |  |

| ; finanzonline.at                                                                                                    |                             |                      |              | <b>Bundesminist</b><br>Finanzen | erium              |
|----------------------------------------------------------------------------------------------------|-----------------------------|----------------------|--------------|---------------------------------|--------------------|
| Abfragen 🗸 Eingaben 🗸 Weitere Services                                                                                   | Q                           |                      |              | Admin v 🗹 🛱 🎯                   | ~ ( <sup>1</sup> ) |
| Andreas's Constructional per-Nacion Tar                                                                                  | star for beginplants        |                      |              | Torquines in                    |                    |
| ) ogistriorung oinor Sign                                                                                                | atur haw Si                 | agolorstollungsoi    | aboit        |                                 | 3                  |
| legistrierung einer sign                                                                                                 | atur- Dzw. Si               | egelerstellungsen    | nneit        |                                 |                    |
| Name<br>Anschrift                                                                                                    | Finanzamt                   | Finanzamt Österreich | Steuernummer | 8.0400 B                        |                    |
| Ort                                                                                                    | bereten                     | 54                   | GLN:         | 1000                            |                    |
| Datenerfassung                                                                                                    |                             |                      |              |                                 |                    |
|                                                                                                    |                             |                      |              |                                 |                    |
| Art der Sicherheitseinrichtung:                                                                                          | Signaturkarte               | ~                    |              |                                 | *                  |
| Art der Sicherheitseinrichtung:<br>Vertrauensdiensteanbieter                                                             | Signaturkarte               | ~<br>]               |              |                                 | *                  |
| Art der Sicherheitseinrichtung:<br>Vertrauensdiensteanbieter                                                             | Signaturkarte               |                      |              |                                 | *                  |
| Art der Sicherheitseinrichtung:<br>Vertrauensdiensteanbieter<br>Seriennummer des Signatur- bzw. Siegel-<br>zertifikates: | Signaturkarte               | )<br>                |              |                                 | *                  |
| Art der Sicherheitseinrichtung:<br>Vertrauensdiensteanbieter<br>Seriennummer des Signatur- bzw. Siegel-<br>zertifikates: | Signaturkarte   AT1 A-TRUST |                      |              |                                 | *                  |
| Art der Sicherheitseinrichtung:<br>Vertrauensdiensteanbieter<br>Seriennummer des Signatur- bzw. Siegel-<br>zertifikates: | Signaturkarte   AT1 A-TRUST | Registrieren         |              |                                 | *                  |

Über den Button **Registrieren** wird die Anlage abgeschlossen, das neue Signaturzertifikat wird in der Liste angelegt. Das alte Zertifikat wird nicht gelöscht, sondern bleib in der Historie.